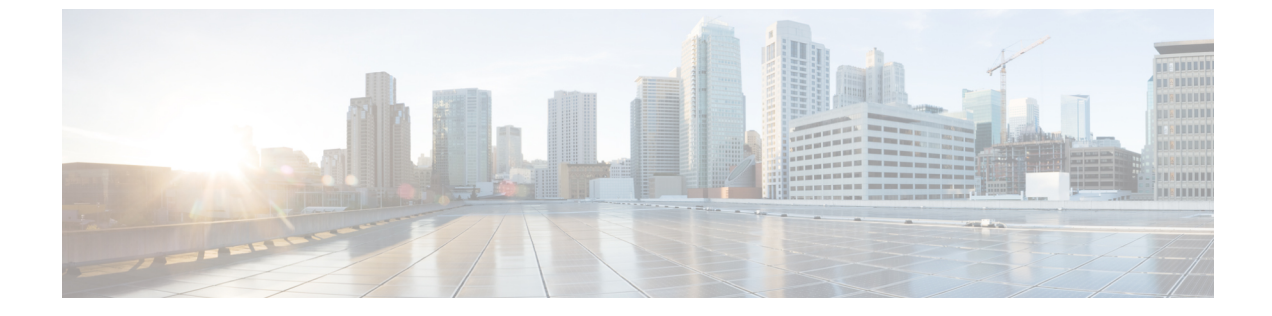

# インターコム回線

- •インターコム回線について (1ページ)
- インターコム回線の構成(5ページ)
- •インターコム回線の設定例 (13ページ)
- 次の作業 (14 ページ)
- ・インターコム回線の機能情報 (14ページ)

# インターコム回線について

### インターコム自動応答回線

インターコム回線は、2台の電話機間の専用の双方向オーディオパスです。Cisco Unified CME がサポートするインターコム機能は、相互にスピードダイヤルが可能な2台の電話機のイン ターコムディレクトリ番号の専用ペアを使用して、一方向の押して応答する音声接続を行うた めに用意されています。

インターコムのスピードダイヤルボタンが押されると、専用ペアの相手側となるディレクト リにコールがスピードダイヤルで接続されます。発信側の電話機は、ミュート状態のスピー カーフォンモードで自動応答され、発信側から受信者への一方向音声パスが提供されます。 コールに自動応答するとビープ音が鳴り、受信者に着信コールが通知されます。インターコム コールに応答し、双方向音声パスを開くには、受信者が[ミュート(Mute)]ボタンを押すか、 Cisco Unified IP Phone 7910 などの電話機で受話器を上げることで、ミュート機能を非アクティ ブにします。

Cisco CME 3.2.1 以降のバージョンでは、インターコム コールでスピーカーのミュート機能を 非アクティブにできます。たとえば、電話機ユーザ1が電話機ユーザ2にインターコムコール を発信した場合、no-mute が設定されていると、両方のユーザは接続時に相手の声が聞こえま す。この利点は、インターコムコールを受信する人がミュート機能を無効にしなくても、受信 側の声を聞くことができる点です。欠点は、インターコムコールを受信すると同時に、コール の受け取り準備ができているかどうかに関係なく、近くの背景音や会話が聞こえることです。

インターコム回線は共有回線設定で使用できません。ディレクトリ番号がインターコム動作用 に設定されている場合は、それを1台の IP Phone のみに関連付ける必要があります。インター コム属性によって、IPフォン回線が発信コールでは自動ダイヤル回線として動作し、着信コー ルではミュート付き自動応答回線として動作するようになります。図1:インターコム回線 (2ページ) に、受付係とマネージャ間のインターコムを示します。

無許可の電話機がインターコム回線をダイヤルしないように(および、電話機がインターコム コール以外で自動応答しないように)するには、英字を含むディレクトリ番号をインターコム に割り当てることができます。通常の電話機からは誰も英字をダイヤルできませんが、イン ターコムの相手側の電話機は、Cisco Unified CME ルータ経由で英字を含む番号をダイヤルする ように設定できます。たとえば、図1:インターコム回線(2ページ)のインターコム ephone-dn には、英字を含む番号が割り当てられているため、受付係のみがそのインターコム 回線でマネージャにコールすることができ、マネージャ以外の誰もそのインターコム回線で受 付係にコールすることはできません。

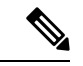

(注) インターコムでは、別個の電話機にそれぞれ1つずつ、2つの ephone-dn の設定が必要です。

図1:インターコム回線

to intercom extension

A5002 on phone 7.

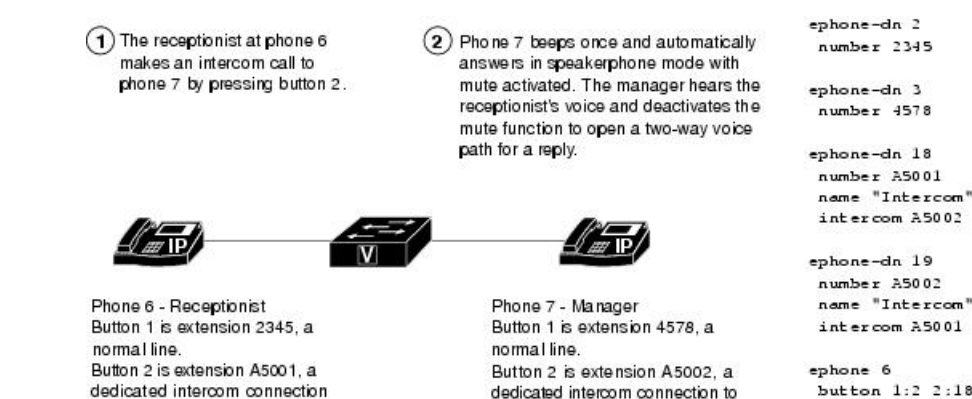

### button 1:2 2:18

ephone 7 button 1:3 2:19

# ウィスパー インターコム

電話機ユーザーがインターコム回線にダイヤルした場合、通話を受信した電話機は、スピー カーフォンモードを使用して自動応答します。着信者がビジーまたはアイドル状態かに関わら ず、発信者から着信者への一方向音声パスが提供されます。

intercom extension

A5001 on phone 6

標準のインターコム機能とは異なり、この機能では、ビジー内線へのインターコムコールが可能です。発信者の声は受信者のみに聞こえます。受信側電話機の元の発信者に、ウィスパー呼び出しが聞こえることはありません。ウィスパー呼び出しを受信している電話機に、ウィスパー呼び出しの発信側の名前と内線が表示され、Cisco Unified CME はジップジップトーンを再生してから、着信側に発信者の声を流します。発信者と話すには、着信側で電話機のインターコム回線ボタンを選択します。インターコムボタンのランプの色は、ウィスパーインター

コムの一方向オーディオではオレンジ色、標準インターコムの双方向オーディオでは緑になり ます。

ウィスパーインターコム機能が必要な電話機ごとに、ウィスパーインターコムディレクトリ 番号を設定する必要があります。ウィスパーインターコムディレクトリ番号は、別のウィス パーインターコムディレクトリ番号だけに発信可能です。ウィスパーインターコムディレク トリ番号と標準ディレクトリ番号またはインターコムディレクトリ番号との間のコールは拒否 され、ビジートーンが流れます。

この機能は Cisco Unified CME 7.1 以降のバージョンでサポートされています。構成情報については、SCCP 電話機でのウィスパーインターコムの構成 (7ページ)を参照してください。

### SIP インターコム

Cisco Unified CME 8.8 では、SIP インターコム機能が 8.3(1) IP Phone ファームウェアの一部とし てリリースされています。

SIPインターコム回線は、発信者から着信電話機への一方向パスを提供します。電話機ユーザー がインターコム回線をダイヤルすると、通話先の電話機はミュートがアクティブになったス ピーカーフォンモードで通話に自動応答します。コールされた SIP 電話機が、接続済みのコー ルでビジーであるか、あるいは接続していない発信コールでビジーである場合、そのコールは コールされた電話機にウィスパーされます。

コールされた電話機が自動応答したときに、インターコムコールの受信者には次の3つの選択 肢があります。

- 応答しないでインターコム発信者の一方向オーディオを聞く。
- ・スピーカーフォンボタンまたは EndCall ソフトキーを押して、通話を終了します。
- インターコムボタンを押し、双方向音声パスを作成してインターコム発信者に応答する。

インターコムの通話が通話先の電話機に届き、応答が要求された際にその電話がビジーの場 合、進行中の通話が保留になり、未接続の発信通話は、インターコム通話が双方向音声パス用 に接続される前にキャンセルされます。

(注) インターコム回線ボタンのランプは、一方向インターコムではオレンジ色になり、双方 向音声パスでは緑色になります。

インターコム機能が必要な電話機ごとに、インターコムコールを開始および終了するための、 インターコムディレクトリ番号を設定する必要があります。構成情報については、SIP 電話機 でのインターコム通話オプションの構成(11ページ)を参照してください。

ただし、インターコムオプションが設定されていない標準ディレクトリ番号もインターコム コールを発信可能です。コールされた電話機にも、コールに応答するオプションがあります。 応答するには、インターコム回線ボタンを押して、インターコムオプションが設定されていな い発呼側と双方向音声パスを確立します。 表1: SIP インターコム機能の SIP-SCCP インタラクション (4 ページ) に、SIP インターコ ム機能でサポートされている SIP-SCCP インタラクションを示します。

表 1: SIP インターコム機能の SIP-SCCP インタラクション

| 修正者                | 終端側                | インターコム      |
|--------------------|--------------------|-------------|
| SIP 通常回線           | SIPインターコム回線        | サポート対象      |
| SIPインターコム回線        | SIP インターコム回線       | サポート対象      |
| SIP 通常回線           | SCCP ウィスパーインターコム回線 | サポート対象<br>外 |
| SIP インターコム回線       | SCCP ウィスパーインターコム回線 | サポート対象<br>外 |
| SCCP 通常回線          | SIP インターコム回線       | サポート対象      |
| SCCP 通常回線          | SCCP ウィスパーインターコム回線 | サポート対象<br>外 |
| SCCP ウィスパーインターコム回線 | SIP インターコム回線       | サポート対象<br>外 |
| SCCP ウィスパーインターコム回線 | SCCP ウィスパーインターコム回線 | サポート対象      |
| SIP 通常回線           | SIP 通常回線           | サポート対象<br>外 |
| SIP インターコム回線       | SIP 通常回線           | サポート対象<br>外 |
| SCCP 通常回線          | SIP 通常回線           | サポート対象<br>外 |
| SCCP インターコム回線      | SIP 通常回線           | サポート対象<br>外 |
| SIP 通常回線           | SCCP 通常回線          | サポート対象<br>外 |
| SIP インターコム回線       | SCCP 通常回線          | サポート対象<br>外 |
| SCCP 通常回線          | SCCP 通常回線          | サポート対象<br>外 |
| SCCP インターコム回線      | SCCP 通常回線          | サポート対象<br>外 |

### 内線番号

インターコム回線の内線番号は、エクステンション モビリティ ユーザープロファイルまたは エクステンション モビリティ ログアウト プロファイルに含めることができます。

BLF機能では、インターコム回線の内線番号を Cisco Unified CME Phone のスピードダイヤル として定義して、インターコム回線の回線ステータスを監視できます。

構成情報については、SIP電話機向けエクステンションモビリティの構成を参照してください。

# インターコム回線の構成

### SCCP 電話機でのインターコム自動応答回線の構成

2 台の電話機間の双方向オーディオパスを有効にするには、双方向音声パスの両端の各 Cisco Unified SCCP IP Phone で次の手順を実行します。

### 👉

制約事項 ・インターコム回線はデュアルラインにできません。

- ディレクトリ番号がインターコム動作用に設定されている場合は、それを1台の Cisco Unified IP Phone のみに関連付けることができます。
- •双方向音声パスの両端にある各電話機には個別の設定が必要です。

#### 手順の概要

### 1. enable

- **2**. configure terminal
- **3. ephone-dn** *dn-tag*
- 4. number number
- 5. name *name*
- 6. intercom *extension-number* [[barge-in [no-mute] | no-auto-answer | no-mute] [label label] | | label label]
- 7. exit
- **8. ephone** *phone-tag*
- **9**. **button** *button-number*: *dn-tag* [ [*button-number*: *dn-tag*] ...]
- 10. end

#### 手順の詳細

|       | コマンドまたはアクション | 目的                  |
|-------|--------------|---------------------|
| ステップ1 | enable       | 特権 EXEC モードを有効にします。 |
|       | 例:           |                     |

I

|       | コマンドまたはアクション                                                                                                    | 目的                                                                                                    |
|-------|----------------------------------------------------------------------------------------------------|----------------------------------------------------------------------------------------------------|
|       | Router> enable                                                                                                    | <ul> <li>プロンプトが表示されたら、パスワードを入力<br/>します。</li> </ul>                                                                                                    |
| ステップ2 | configure terminal<br>例:<br>Router# configure terminal                                                                                                    | グローバル構成モードを開始します。                                                                                                    |
| ステップ3 | ephone-dn dn-tag<br>例:<br>Router(config)# ephone-dn 11                                                                                                    | ephone-dn コンフィギュレーションモードを開始します。<br>・このコマンドでは dual-line キーワードを使用<br>しないでください。インターコム ephone-dn は<br>デュアルラインにできません。                                                     |
| ステップ4 | number number<br>例:<br>Router(config-ephone-dn)# number A2345                                                                                                    | <ul> <li>有効なインターコム番号を割り当てます。</li> <li>インターコム番号に英字を1文字以上使用すると、この番号にダイヤルするようにプログラムされた他の1つのインターコム番号からのみダイヤルできるようになります。番号に英字が含まれている場合、通常の電話機からダイヤルすることはできません。</li> </ul> |
| ステップ5 | name name<br>例:<br>Router(config-ephone-dn)# name intercom                                                                                                    | <ul> <li>ephone-dn に関連付ける名前を設定します。</li> <li>・この名前は、発信者 ID の表示に使用され、</li> <li>ephone-dn に関連付けられたローカルディレクトリにも表示されます。</li> </ul>                                        |
| ステップ6 | <pre>intercom extension-number [[barge-in [no-mute]   no-auto-answer   no-mute] [label label]]   label label] (例: Router(config-ephone-dn)# intercom A2346 label Security</pre> | この回線の使用時にインターコム機能用にスピード<br>ダイヤルされるディレクトリ番号を定義します。                                                                                                    |
| ステップ1 | exit<br>例:<br>Router(config-ephone-dn)# exit                                                                                                    | ephone-dn コンフィギュレーションモードを終了します。                                                                                                    |
| ステップ8 | ephone phone-tag<br>例:<br>Router(config)# ephone 24                                                                                                    | ephone コンフィギュレーション モードを開始しま<br>す。                                                                                                    |

|        | コマンドまたはアクション                                                                                   | 目的                                                                                                 |
|--------|------------------------------------------------------------------------------------------------|----------------------------------------------------------------------------------------------------|
| ステップ9  | <b>button</b> <i>button-number</i> : <i>dn-tag</i> [ [ <i>button-number</i> : <i>dn-tag</i> ]] | 設定するインターコム ephone-dn にボタン番号を割<br>り当てます。                                                            |
|        | 例:<br>Router(config-ephone)# button 1:1 2:4 3:14                                               | <ul> <li>ボタン番号およびインターコム回線の通常呼び<br/>出しを示す intercom ephone-dn タグ間にコロン<br/>区切り文字(:)を使用します。</li> </ul> |
| ステップ10 | end<br>例:<br>Router(config)# exit                                                              | ephone コンフィギュレーションモードを終了して、<br>特権 EXEC モードを開始します。                                                  |

# SCCP 電話機でのウィスパーインターコムの構成

ディレクトリ番号でウィスパーインターコム機能を有効にするには、次の手順を実行します。

| u f  |                                                                                          |
|------|------------------------------------------------------------------------------------------|
| 制約事項 | • Cisco Unified IP Phone 7906 または 7911 などの、単一回線電話機モデルはサポートさ<br>れていません。                   |
|      | <ul> <li>ウィスパーインターコムディレクトリ番号は、他のウィスパーインターコム番号だけに発信可能です。</li> </ul>                       |
|      | <ul> <li>ディレクトリ番号は、通常のインターコムまたはウィスパーインターコムのいずれ<br/>かとして設定可能で、その両方としては設定できません。</li> </ul> |
|      | <ul> <li>・デュアルラインおよびオクトラインのディレクトリ番号は、インターコム回線として<br/>サポートされていません。</li> </ul>             |
|      | <ul> <li>・電話機で一度に許可されるインターコムコールは、着信または発信のいずれか1つだけです。</li> </ul>                          |
|      | <ul> <li>コール機能は、インターコム コールでサポートされていません。</li> </ul>                                       |
| 始め   | る前に                                                                                      |
| •    | Cisco Unified CME 7.1 以降のバージョン。                                                          |
|      |                                                                                          |

### 手順の概要

- 1. enable
- 2. configure terminal
- **3**. **ephone-dn** *dn-tag*
- 4. whisper-intercom [label string | speed-dial number [label string]]

5. end

### 6. show ephone-dn whisper

### 手順の詳細

|       | コマンドまたはアクション                                                          | 目的                                                                                                 |
|-------|-----------------------------------------------------------------------|----------------------------------------------------------------------------------------------------|
| ステップ1 | enable                                                                | 特権 EXEC モードを有効にします。                                                                                |
|       | 例:<br>Router> enable                                                  | <ul> <li>プロンプトが表示されたら、パスワードを入力<br/>します。</li> </ul>                                                 |
| ステップ2 | configure terminal                                                    | グローバル構成モードを開始します。                                                                                  |
|       | 例:<br>Router# configure terminal                                      |                                                                                                    |
| ステップ3 | ephone-dn dn-tag<br>例:<br>Router(config)# ephone-dn 1                 | ephone コンフィギュレーションモードを開始して、<br>SCCP 電話機のディレクトリ番号を作成します。                                            |
| ステップ4 | whisper-intercom [label string   speed-dial number<br>[label string]] | ディレクトリ番号でウィスパーインターコムを有効<br>にします。                                                                   |
|       | 例:<br>Router(config-ephone-dn)# whisper intercom                      | <ul> <li>label string—(オプション)ウィスパーインター<br/>コムボタンを識別する英数字のラベル。文字列<br/>は、最大 30 文字を指定できます。</li> </ul> |
|       |                                                                       | • <b>speed-dial</b> <i>number</i> — (オプション)スピードダ<br>イヤルする電話番号。                                     |
| ステップ5 | end                                                                   | 特権 EXEC モードに戻ります。                                                                                  |
|       | 例:                                                                    |                                                                                                    |
|       | Router(config-ephone-dn)# end                                         |                                                                                                    |
| ステップ6 | show ephone-dn whisper                                                | 作成されたウィスパー インターコム ephone-dn に関                                                                     |
|       | 例:                                                                    | する情報を表示します。                                                                                        |
|       | Router# show ephone-dn whisper                                        |                                                                                                    |

### 例

次の例は、内線2004で設定されるウィスパーインターコムを示しています。

```
ephone-dn 24
number 2004
whisper-intercom label "sales"!
!
!
ephone 24
```

mac-address 02EA.EAEA.0001
button 1:24

# SIP 電話機でのインターコム自動応答回線の構成

Cisco Unified SIP IP Phone のインターコム自動応答機能を有効にするには、双方向音声パスの 両端の各 IP Phone で次の手順を実行します。

### ۍ

```
制約事項
```

- ディレクトリ番号がインターコム動作用に設定されている場合は、それを1台の Cisco Unified IP Phoneのみに関連付けることができます。
  - •双方向音声パスの両端にある各電話機には個別の設定が必要です。

#### 始める前に

Cisco CME 3.4 以降のバージョン。

### 手順の概要

- 1. enable
- **2**. configure terminal
- **3**. **voice register dn** *dn*-*tag*
- 4. number number
- 5. auto-answer
- 6. exit
- 7. voice register pool *pool-tag*
- 8. id {mac address}
- **9. type** *phone-type*
- **10. number** *tag* **dn** *dn*-*tag*
- 11. end

#### 手順の詳細

|       | コマンドまたはアクション               | 目的                                        |
|-------|----------------------------|-------------------------------------------|
| ステップ1 | enable                     | 特権 EXEC モードを有効にします。                       |
|       | 例:                         | <ul> <li>プロンプトが表示されたら、パスワードを入力</li> </ul> |
|       | Router> enable             | します。                                      |
| 0     |                            |                                           |
| ステップ2 | configure terminal         | グローバル構成モードを開始します。                         |
|       | 例:                         |                                           |
|       | Router# configure terminal |                                           |

I

|                | コマンドまたはアクション                                                                                    | 目的                                                                                                    |
|----------------|-------------------------------------------------------------------------------------------------|----------------------------------------------------------------------------------------------------|
| ステップ3          | voice register dn <i>dn-tag</i><br>例:<br>Router(config-register-global)# voice register<br>dn 1 | voice register dn コンフィギュレーション モードを<br>開始して、Cisco Unified SIP IP Phone、インターコ<br>ム回線、音声ポート、または MWI のディレクトリ<br>番号を定義します。                                                         |
| ステップ4          | number number<br>例:<br>Router(config-register-dn)# number A5001                                 | 設定するディレクトリ番号に有効な番号を定義しま<br>す。<br>・インターコム以外の発信元がインターコム宛先<br>を手動でダイヤルしないようにするには、番号<br>文字列に英字を含めて、その番号を<br>Cisco Unified CME ルータのみがダイヤルする<br>ようにして、電話キーパッドからダイヤルされ<br>ないようにできます。 |
| ステップ5          | auto-answer<br>例:<br>Router(config-register-dn)# auto-answer                                    | 設定するディレクトリ番号でインターコム自動応答<br>機能を有効にします。                                                                                                    |
| ステップ6          | exit<br>例:<br>Router(config-register-dn)# exit                                                  | voice register dn コンフィギュレーション モードを<br>終了します。                                                                                                    |
| ステップ <b>1</b>  | voice register pool <i>pool-tag</i><br>例:<br>Router(config)# voice register pool 3              | 音声レジスタプールコンフィギュレーションモー<br>ドを開始して、Cisco Unified CME の Cisco Unified<br>SIP IP Phone に電話機固有のパラメータを設定しま<br>す。                                                                    |
| ステップ8          | id {mac address}<br>例:<br>Router(config-register-pool)# id mac<br>0009.A3D4.1234                | ある程度の認証をサポートするため、ローカルに使<br>用可能な個々の Cisco Unified SIP IP Phone を明示的<br>に識別します。                                                                                                 |
| ステップ <b>9</b>  | type phone-type<br>例:<br>Router(config-register-pool)#<br>type 7960-7940                        | 設定する Cisco Unified SIP IP Phone の電話機タイプ<br>を定義します。                                                                                                    |
| ステップ10         | number tag dn dn-tag<br>例:<br>Router(config-register-pool)# number 1 dn 17                      | 設定する Cisco Unified SIP IP Phone にディレクトリ<br>番号を関連付けます。                                                                                                    |
| ステップ <b>11</b> | end<br>例:                                                                                       | 音声レジスタプールコンフィギュレーションモー<br>ドを終了して、特権 EXEC モードを開始します。                                                                                                    |

| コマンドまたはアクション                      | 目的 |
|-----------------------------------|----|
| Router(config-register-pool)# end |    |

### SIP 電話機でのインターコム通話オプションの構成

### 

- 1事項 ・インターコム回線を Cisco Unified CME SIP IP Phone の主要回線にはできないため、 インターコム機能は単一回線電話機でサポートされていません。
  - ・インターコム回線は SIP 電話機間で共有できません。
  - ・キーが無効であるため、FACはSIPインターコムコールでサポートされていません。

### 始める前に

- Cisco Unified CME 8.8 以降のバージョン。
- ・8.3(1) 電話ファームウェアまたは以降のバージョンが Cisco Unified SIP IP Phone にインス トールされていること。

#### 手順の概要

- 1. enable
- **2**. configure terminal
- **3**. **voice register dn** *dn*-*tag*
- 4. number number
- 5. intercom [speed-dial digit-string] [label label-text]
- 6. exit
- 7. voice register pool *pool-tag*
- 8. id {network address mask mask | ip address mask mask | mac address}
- **9**. **type** *phone-type*
- **10. number** *tag* **dn** *dn-tag*
- 11. end

#### 手順の詳細

|       | コマンドまたはアクション         | 目的                                                 |
|-------|----------------------|----------------------------------------------------|
| ステップ1 | enable               | 特権 EXEC モードを有効にします。                                |
|       | 例:<br>Router> enable | <ul> <li>プロンプトが表示されたら、パスワードを入力<br/>します。</li> </ul> |
| ステップ2 | configure terminal   | グローバル構成モードを開始します。                                  |
|       | 例:                   |                                                    |

I

|               | コマンドまたはアクション                                                                                                    | 目的                                                                                                    |
|---------------|----------------------------------------------------------------------------------------------------|----------------------------------------------------------------------------------------------------|
|               | Router# configure terminal                                                                                                    |                                                                                                    |
| ステップ3         | voice register dn <i>dn-tag</i><br>例:<br>Router(config)# voice register dn 4                                                                  | voice register dn コンフィギュレーション モードを<br>開始して、SIPインターコム回線の内線を定義しま<br>す。                                                                                                    |
| ステップ4         | number number<br>例:<br>Router(config-register-dn)# number 4001                                                                                | 電話番号または内線番号を、Cisco Unified CME シ<br>ステムの Cisco Unified SIP 電話機に関連付けます。                                                                                                    |
| ステップ5         | intercom [speed-dial digit-string] [label label-text]<br>例:<br>Router(config-register-dn)# intercom [speed-dial<br>4002] [label intercom4001] | <ul> <li>Cisco Unified SIP 電話機でインターコム コール オ<br/>プションを有効にします。</li> <li>(オプション) speed-dial — インターコム回線<br/>ユーザーが事前構成済み接続先に通話発信でき<br/>るようにします。スピード ダイヤルが設定さ<br/>れていない場合は、インターコム回線で新しく<br/>発信を開始し、宛先番号をユーザがダイヤルす<br/>るのを待つだけになります。</li> <li>(オプション) label label-text — スピードダイ<br/>ヤルボタンの横に表示される識別テキストを含<br/>む文字列。文字列にスペースを含む場合は引用<br/>符で囲みます。</li> </ul> |
| ステップ6         | exit<br>例:<br>Router(config-register-dn)# exit                                                                                                | コンフィギュレーション モードを終了して、コン<br>フィギュレーション モード階層で次に高いレベル<br>のモードを開始します。                                                                                                    |
| ステップ <b>1</b> | voice register pool <i>pool-tag</i><br>例:<br>Router(config)# voice register pool 3                                                            | 音声登録構成モードを開始して、Cisco Unified Cisco<br>Mobility Express の Cisco Unified SIP 電話機に電話機<br>固有のパラメータを設定します。                                                                                                    |
| ステップ8         | id {network address mask mask   ip address mask<br>mask   mac address}<br>例:<br>Router(config-register-pool)# id mac 0009.A3D4.               | ある程度の認証をサポートするため、ローカルに使<br>用可能な個々の Cisco Unified SIP 電話機を明示的に<br>識別します。                                                                                                    |
| ステップ9         | <b>type</b> phone-type<br>例:<br>Router(config-register-pool)# <b>type</b> 7940                                                                | 設定する Cisco Unified SIP 電話機の電話機タイプを<br>定義します。                                                                                                    |
| ステップ 10       | number tag dn dn-tag<br>例:                                                                                                    | 設定する Cisco Unified SIP IP Phone にディレクトリ<br>番号タグを関連付けます。                                                                                                    |

|         | コマンドまたはアクション                                 | 目的                |
|---------|----------------------------------------------|-------------------|
|         | Router(config-register-pool)# number 1 dn 17 |                   |
| ステップ 11 | end                                          | 特権 EXEC モードに戻ります。 |
|         | 例:                                           |                   |
|         | Router(config-register-dn)# end              |                   |

# インターコム回線の設定例

### インターコム回線の構成例

次の例は、2 台の Cisco Unified IP Phone 間のインターコムを示しています。この例では、 ephone-dn 2 および ephone-dn 4 は通常の内線ですが、ephone-dn 18 および ephone-dn 19 はイン ターコム ペアとして設定されています。Ephone-dn 18 は、Cisco Unified IP phone 4 の回線ボタ ン2に関連付けられています。Ephone-dn 19 は、Cisco Unified IP phone 5 の回線ボタン2 に関 連付けられています。2 つの ephone-dn によって、2 台の Cisco Unified IP Phone 間に双方向イン ターコムが提供されます。

```
ephone-dn 2
number 5333
ephone-dn 4
number 5222
ephone-dn 18
number 5001
name "intercom"
intercom 5002 barge-in
ephone-dn 19
name "intercom"
number 5002
intercom 5001 barge-in
ephone 4
button 1:2 2:18
ephone 5
button 1:4 2:19
```

### SIP インターコムサポートの構成例

次の例は、内線 1001 で設定される SIP インターコムを示しています。

```
voice register dn 1
number 1001
intercom [speed-dial 1002] [label intercom1001]
voice register pool 1
id mac 001D.452D.580C
```

type 7962 number 1 dn 2 number 2 dn 1

# 次の作業

Cisco Unified CME で電話機のパラメータの修正が完了したら、新しい構成ファイルを生成し、 電話機を再起動します。「電話機用構成ファイルの生成」を参照してください。

#### ページング

ページング機能は、電話機のグループに一度に情報を配信するための一方向オーディオパスを 設定します。詳細については、ページングを参照してください。

# インターコム回線の機能情報

次の表に、このモジュールで説明した機能に関するリリース情報を示します。この表は、ソフ トウェア リリース トレインで各機能のサポートが導入されたときのソフトウェア リリースだ けを示しています。その機能は、特に断りがない限り、それ以降の一連のソフトウェアリリー スでもサポートされます。

プラットフォームのサポートおよびシスコソフトウェアイメージのサポートに関する情報を検 索するには、Cisco Feature Navigator を使用します。Cisco Feature Navigator にアクセスするに は、www.cisco.com/go/cfn に移動します。Cisco.com のアカウントは必要ありません。

| 機能名              | Cisco Unified Cisco<br>Mobility Express の<br>バージョン | 機能情報                                                                                                    |
|------------------|----------------------------------------------------|----------------------------------------------------------------------------------------------------|
| SIP インターコム       | 8.8                                                | Cisco Unified CME システムに接続されている Cisco<br>Unified SIP IP Phone にインターコム サポートが追加<br>されました。                         |
| ウィスパー イン<br>ターコム | 7.1                                                | ウィスパーインターコム機能が導入されました。                                                                                         |
| インターコム回線         | 3.4                                                | Cisco Unified CME ルータに接続され、SIP を実行す<br>る、サポートされた Cisco Unified IP Phone に、<br>ミュート解除機能のあるインターコム機能が追加さ<br>れました。 |
|                  | 3.2.1                                              | ミュート解除機能が導入されました。                                                                                              |
|                  | 2.0                                                | インターコム機能が導入されました。                                                                                              |

#### 表2:インターコム回線の機能情報

翻訳について

このドキュメントは、米国シスコ発行ドキュメントの参考和訳です。リンク情報につきましては 、日本語版掲載時点で、英語版にアップデートがあり、リンク先のページが移動/変更されている 場合がありますことをご了承ください。あくまでも参考和訳となりますので、正式な内容につい ては米国サイトのドキュメントを参照ください。